## **School Team Registration**

If you have any questions during this process feel free to reach out to your local USTA office or email the Schools Support Team at NetGenerationSchools@usta.com

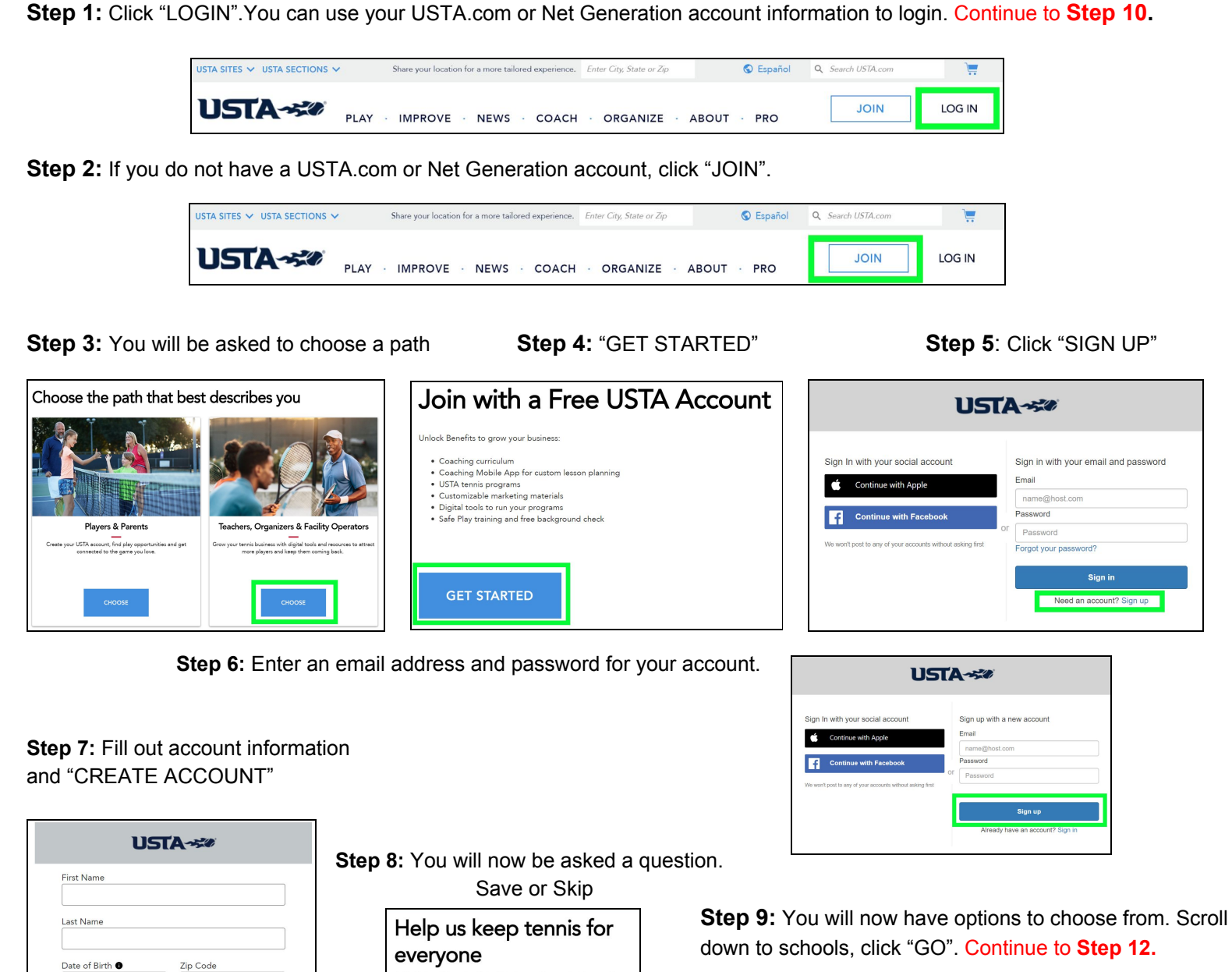

To help us more fully understand the diversity of our sport, ple

Go to Profile

Wheelchair Player **G** Yes •

SKIP

mm-dd-yyyy

Gender (optional) Male Female

By checking this box I confirm that I am at least 13 years of age and agree to receive USTA content and accept the Terms of Use and Privacy Policy

CANCEL

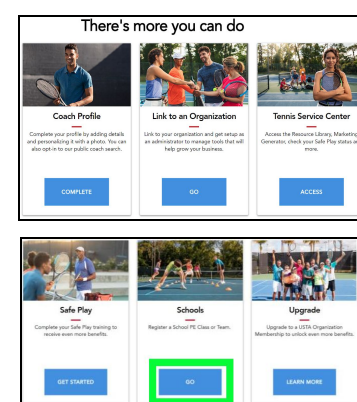

## Step 10: Login using your Net Generation or

USTA.com account information.

| บรา                                                                              | 'A50                                          |
|----------------------------------------------------------------------------------|-----------------------------------------------|
| Sign In with your social account                                                 | Sign in with your email and password<br>Email |
| Continue with Facebook We work post to any of your accounts without asking first | name@host.com                                 |
|                                                                                  | Password<br>OF Decouvered                     |
|                                                                                  | Forgot your password?                         |
|                                                                                  | Sign in                                       |
|                                                                                  | Need an account? Sign up                      |

**Step 11:** You will be directed to the USTA main page. On the top right where it shows a picture with a dropdown tab, click the drop down, select "SCHOOLS".

Step 12: Click "REGISTER" under Team Coach

**Step 13:** Listed on this page will be any current school year class registrations. To add a registration, click "ADD A NEW TEAM".

Note: You can view and renew past teams if you have completed a team registration on Net Generation from July 1, 2019 - February 25, 2020. Current school year team(s) expire June 30th.

**Step 14:** Search for your school. \*If your school does not pop up, contact <u>NetGenerationSchools@usta.com</u>.

The shipping address will populate the school address. If you do NOT want items shipped to the school you can put your personal address in that field. **Please note PO BOXES WILL NOT BE ACCEPTED** 

After shipping details, fill in class details. If you teach/coach at multiple schools or teach/coach a tennis team during both seasons, you will fill out additional team registrations.

Step 15: Once all information has been filled in, click "SAVE".

You have now registered your team!

You will now be directed to "Your School Teams" dashboard where all your teams(s) will show up for the current school year. If you need to edit any team registrations, you can do so by clicking "EDIT". If you ever need to remove a team that isn't current, you can do so by clicking "REMOVE".

\*If you would like to request a hard copy of the School Team Tennis Manual, please email, <u>NetGenerationSchools@usta.com</u>

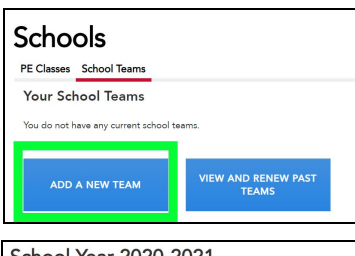

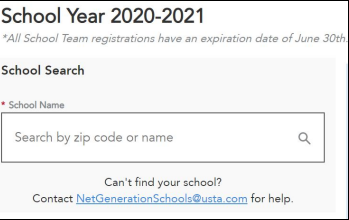

| You are eligible for free resources! Tell us your preferred shipping<br>address. P.O. Boxes will not be accepted.<br>* Address |                 |  |
|----------------------------------------------------------------------------------------------------|-----------------|--|
|                                                                                                    |                 |  |
|                                                                                                    |                 |  |
| Address Line 2                                                                                                    |                 |  |
|                                                                                                    |                 |  |
|                                                                                                    |                 |  |
|                                                                                                    |                 |  |
|                                                                                                    |                 |  |
|                                                                                                    |                 |  |
|                                                                                                    |                 |  |
| Country                                                                                                    |                 |  |
|                                                                                                    |                 |  |
|                                                                                                    |                 |  |
| State/Province                                                                                                    | Zip/Postal Code |  |
|                                                                                                    |                 |  |

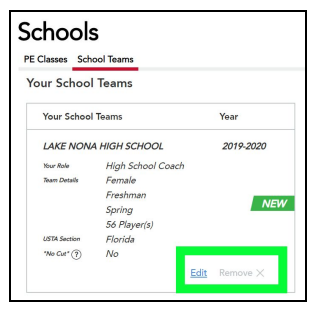

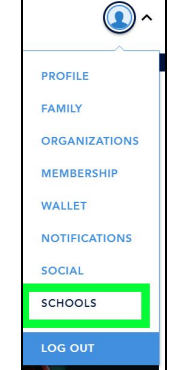